江苏省高职院校教师国家级培训项目报名流程

- 1. 登录职业院校教师素质提高计划信息化服务平台: 
   (http://202.113.245.38:8280/train/)或登录江苏省高职教师 省级培训网络管理系统从省高职师培中心主页(『 http://spzx.jsut.edu.cn/)右下角快速通道"国培报名"登陆进入
- 2. 选择"学员注册":如已有账号可直接登录

| user Login                                          |                     |
|-----------------------------------------------------|---------------------|
| 用户名:<br>密码:<br>学员注册:中国籍学员 其他<br>职业院校教师素质提高计划信息化服务平台 | Enter<br>登录<br>我回密码 |
| POWERED BY POWERERSY SITEFACTORY                    |                     |

图1 学员注册

3. 填写注册信息后,尤其是身份证号要填写准确,点"提交注册"

| ■ 注册信息  |       |                                            |
|---------|-------|--------------------------------------------|
| 登录帐号*   |       | 登录帐号为8到10位,必须包括英文字母和数字,可以包含下划线 , 如:zh_san1 |
| 登录密码*   |       |                                            |
| 再次输入密码* |       |                                            |
| 用户姓名*   |       |                                            |
| 身份证号*   |       | 注册后不可修改,请输入实名身份证,以免影响颁发证书                  |
| 电子邮箱*   |       | 优先输入课程资源平台的邮箱                              |
|         |       | ✔ 提交注册                                     |
|         | 图 2 注 | 册信息                                        |

第1页共5页

4. 注册成功后,返回主页,登录,完善个人设置中的"基本信息"、

"教育信息"、"工作信息"、"资格证书"。

| ↑人设置       単 (2)       首页 数符信息×         ● 本信息       ● 本信息       ● 本信息         ● 水筒信息       ● 水筒信息       ● 水筒信息         ● 水筒信息       ● 水筒信息       ● 水筒信息         ● 水筒信息       ● 水筒信息       ● 水筒信息         ● 水筒信息       ● 水筒信息       ● 水筒信息         ● 水筒信息       ● 水筒信息       ● 水筒信息         ● 水筒信息       ● 水筒信息       ● 水筒信息         ● 水筒信息       ● 水筒信息       ● 水筒信息         ● 水筒信息       ● 水筒信息       ● 小筒         ● 水筒       ● 水筒       ● 水筒         ● 水筒       ● 水筒       ● 小筒         ● 水筒       ● 水筒       ● 水筒         ● 水筒       ● 小筒       ● 小筒         ● 水筒       ● 小筒       ● 小筒         ● 水筒       ● 小筒       ● 小筒         ● 水筒       ● 小筒       ● 小筒         ● 水筒       ● 小筒       ● 小筒         ● 水筒       ● 小筒       ● 小筒         ● 水筒       ● 小筒       ● 小筒         ● 水筒       ● 小筒       ● 小筒         ● 水筒       ● 小筒       ● 小筒         ● 水筒       ● 小筒       ● 小筒         ● 水筒       ● 小筒       ● 小筒         ● 水筒       ● 小筒       ● 小筒    <                                | 菜单                                       | 首页 基本信息×                         |                 |           |
|----------------------------------------------------------------------------------------------------|------------------------------------------|----------------------------------|-----------------|-----------|
| ● 本伯息       ● 太前信息         ● 太前信息       ● 本信息         ● 工作信息       ● 添加         ● 水田作名       ● 水田作名         ● 文規作业       ● 原本信息         ● 水田作名       ● 水田作名         ● 水田作名       ● 小田作名         ● 水田作名       ● 小田作名         ● 水田作名       ● 小田作名         ● 水田作名       ● 小田作名         ● 水田作名       ● 小田作名         ● 水田作名       ● 小田作名         ● 水田作名       ● 小田作名         ● 小田作名       ● 小田作名         ● 小田作名       ● 小田作名         ● 小田作名       ● 小田作名         ● 小田作名       ● 小田作名         ● 小田作名       ● 小田作名                                                                                                    | 个人设置                                     | 日保存                              | 里 <u>《</u>      | 首页教育信息×   |
| ● 於育信息       ● 其作信息         ● 丁作信息       ● 教育信息1         ● 丁作信息       ● 教育信息1         ● 教育信息1       ● 所学专业 ● 一         ● 教育信息1       ● 新育信息1         ● 教育信息1       ● 新育信息1         ● 教育信息1       ● 新育信息1         ● 教育信息1       ● 新育信息1         ● 教育信息1       ● 新育信息1         ● 教育信息1       ● 所学专业 ●         ● 教育信息1       ● 所学专业 ●         ● 教育信息1       ● 所学专业 ●         ● 教育信息1       ● 新学业 ●         ● 教育信息1       ● 新学业 ●         ● 教術       ●         ● 教術       ●         ● 教術       ●         ● 教術       ●         ● 教育信息1       ●         ● 教術       ●         ● 教術       ●         ● 教術       ●         ● 教術       ●         ● 教術       ●         ● 教術       ●         ● 教術       ●         ● 教術       ●         ●       ●         ●       ●         ●       ●         ●       ●         ●       ●         ●       ●         ●       ● <td< td=""><td>- 基本信息</td><td></td><td>个人设置</td><td>● 添加</td></td<>                                                                          | - 基本信息                                   |                                  | 个人设置            | ● 添加      |
| ● 工作信息       ● 教育信息       ・ 所学专业         ★ 教育信息       ・ 所学专业         第 教育信息       ・ 所学专业         第 教育信息       ・ 毕业院校 》         第 教育信息       ・ 毕业院校 》         第 教育信息       ・ 毕业院校 》         第 教育信息       ・ 毕业院校 》         第 教育信息       ・ 毕业院校 》         ● 教育信息       ・ 毕业院校 》         ● 教育信息       ・ 毕业院校 》         ● 教育信息       ・ 毕业院校 》         ● 教術書       ● 教育信息         ● 教育会社       ● 教育信息         ● 教育会社       ● 教育会社         ● 教育会社       ● 教育会社         ● 教育会社       ● 教育会社         ● 教育会社       ● 教育会社         ● 教育会社       ● 教育会社         ● 教育会社       ● 教育会社         ● 教育会社       ● 教育会社         ● 教育会社       ● 教育会社         ● 教育会社       ● 教育会社         ● 教会社       ● 教会社         ● 教会社       ● 教会社         ● 教会社       ● 教会社         ● 教会社       ● 教会社         ● 教会社       ● 教会社         ● 教会社       ● 教会社         ● 教会社       ● 教会社         ● 教会社       ● 教会社         ● 教会社       ● 教会社         ● 教会社       ● 教会社 <td>🥞 教育信息</td> <td></td> <td>■ 基本信息</td> <td>_ ♣ 教育信息1</td> | 🥞 教育信息                                   |                                  | ■ 基本信息          | _ ♣ 教育信息1 |
| ★ 資幣磁平4     ● 数 前 1 回 2      * 所学专业 [ ● 数 前 1 回 2      * 所学专业 [ ● 数 前 1 回 2      * 所学专业 [ ● 数 前 1 回 2      * 所学专业 [ ● 数 前 1 回 2      * 「学业院校 ] □                                                                                                    | 「二」「二」「二」「二」「二」「二」「二」「二」「二」「二」「二」「二」「二」「 |                                  | <b>《</b> 》 新空信自 |           |
| 注意     注意                                                                         | ● 湖北江士                                   |                                  | 49 90月1日心       | * 所学专业 [  |
| 培训管理     ※     》     注述模文件、     建议使用小二寸照片:3.5cm X 4.5cm     *     毕业年份       ✓     学员服名     登录帐号       *     *     *     *     *     *     *     *     *     *     *     *     *     *     *     *     *     *     *     *     *     *     *     *     *     *     *     *     *     *     *     *     *     *     *     *     *     *     *     *     *     *     *     *     *     *     *     *     *     *     *     *     *     *     *     *     *     *     *     *     *     *     *     *     *     *     *     *     *     *     *     *     *     *     *     *     *     *     *     *     *     *     *     *     *     *     *     *     *     *     *     *     *     *     *     *     *     *     *     *     *     *     *     *     *     *     *     *     *     *     *     *     *     *     *     *     *     *     *     *                                                                                                    | 人 风间进行                                   |                                  | 🚳 工作信息          | * 毕业院校 🕺  |
| <ul> <li></li></ul>                                                                                                    | 培训管理                                     | 浏览 未洗择文件 建议使用小二寸服片:3.5cm X 4.5cm |                 | * 比小// (  |
| ▼ 学员报名     登录報号     ▲     ▲     ★     学历     ▲       ● 含水调研     用户姓名     月份证号       ▲       ● 分征号     ●     ●     ●      ●                                                                                                    |                                          |                                  |                 | +#+0      |
| ✓ 需求调研     用户姓名       身份证号         方成作业                                                                                                    | ♥ 学员报名                                   | 登录帐号 2                           | ▲ 货恰业书          | * 学历 ~    |
|                                                                                                    | ✓ 委求调研                                   | 用户姓名 周囲調                         |                 |           |
|                                                                                                    | · Mail - 1- 4 Mail + 1                   | 乌份证号                             | 培训管理            | 日 保存 日 删除 |
| 氏族 》                                                                                                    | 🥪 完成作业                                   | R£ in v                          |                 |           |

图 3 基本信息

图4 教育信息

| 菜单 |        | « | 首页 工作信息× |         |                                        |
|----|--------|---|----------|---------|----------------------------------------|
|    | 个人设置   |   | 保存       |         |                                        |
|    | 🔍 基本信息 |   |          | * 学校    | ž 🔤 🔀                                  |
|    | 🥵 教育信息 |   |          | * 行政职务  | ×                                      |
|    |        | , |          | * 工龄(年) |                                        |
|    | 🎱 工作信息 |   |          | * 教龄(年) |                                        |
|    | 🌹 资格证书 |   |          | * 职称    | ······································ |
|    |        |   |          | * 评聘年份  | 2                                      |
|    | 培训管理   |   |          | * 所教课程1 | Digen                                  |
|    | ✔ 学员报名 |   |          | 所教课程1   |                                        |

图 5 工作信息

| 菜单   | «   | 首页 资格证书×          |
|------|-----|-------------------|
| 人个   | 设置  | ⑦ 添加              |
| ■ 基本 | 吃息  | _ 🚨 添加职业资格证书      |
| 🥞 教育 | 育信息 | * 名称<br>* 等级请选择 ~ |
| 🇐 I1 | 作信息 | * 颁发单位            |
| 2 第  | 各证书 | ■ 取消              |

图 6 资格证书

 点击右上角:"选择项目",在弹出的查询条件中输入"2022 江 苏高职"后点击"查询"后,点击想要报名的项目名称前的 ☑ 后, 点击绿色"√选择",查看"当前项目",核对是否已经选择上, 是否为自己想要培训的项目类型。

| 査询条件           项目名称:         2022江苏高职           /信息         田口仁中(四十二三十十十月11日) |  |
|-------------------------------------------------------------------------------|--|
| 项目名称: 2022江苏高职<br>信息 UDDC由《四十三年的#48UUD》                                       |  |
|                                                                               |  |
| 坝日信忌 (XX 击 リ 且 按 苎 拴 坝 日)                                                     |  |
| ▲ 送择                                                                          |  |
|                                                                               |  |
| 計划 1 2022江苏高职"1+X"证书制度种子教师培训                                                  |  |
| 2 2022江苏高职产业导师教育教学能力岗前按加                                                      |  |
| 3 2022江苏高职公共基础课教学能力提升                                                         |  |
| 4 2022江苏高职课程实施能力提升                                                            |  |
| 5 🗌 2022江苏高职名校长(书记)培育                                                         |  |
| 6 2022江苏高职培训者团队建设                                                             |  |
| 7 2022江苏高职新教师岗前综合能力提升培训                                                       |  |
| 8 2022江苏高职信息技术应用能力提升                                                          |  |
|                                                                               |  |

图 7 培训项目名称

6. 点击培训管理中的"学员报名",再点击绿色标识"报名",弹出
 "新增学员报名"对话框,填写信息。

| <u>뒷</u> 垢께官지 | 王示尔      |                         | ② 选择项目 当前项目: 2022江苏意思课程实施服力提升 |
|---------------|----------|-------------------------|-------------------------------|
| (6)           | 首页 学员报名× |                         |                               |
| 个人设置          | 学员报名     |                         |                               |
| #1 35×/##     | ● 报名     | 新增学员报名                  | 8                             |
| article.      | 1 项目名 (  | ✓ 报名                    |                               |
| · 《 文育信息      |          | ↑ 项目名称 2022江苏高职课程实施能力提升 |                               |
| ③ <b>E作信思</b> |          | 地区验证码*                  |                               |
| . /           |          | 填报专业*                   | × ×                           |
| ■ 资格证书        |          | 报名班级"-                  | × 📖                           |
| 培训管理          |          |                         |                               |
| ▼ #888        |          |                         |                               |
|               |          |                         |                               |
| ♥ 需求调研        |          |                         |                               |
| 岁 完成作业        |          |                         |                               |
| Σ 成绩查询        |          |                         |                               |
|               |          |                         |                               |

图 8 学员报名

第3页共5页

7. 填写地区验证码(各项目验证码单独公布)

| (*)     | 首页 学员报名×                                 |        |              |           |      |      |     |
|---------|------------------------------------------|--------|--------------|-----------|------|------|-----|
| 个人设置    | 学员报名                                     |        |              |           |      |      |     |
| 1 甘大信白  | ● 报名                                     |        |              |           |      |      |     |
| 型》 基件信息 | 「」「「「」「「」」「「」」「」「」「」「」「」「」「」「」」「」「」」「」「」 | 名称     | 项目验证码        | 报名专业      | 报名班级 | 报名状态 | 生源  |
| 4 教育信息  |                                          | 新增学员报名 |              |           |      |      |     |
| ◎ 工作信息  |                                          | ✔报名    |              |           |      |      |     |
| 🁮 资格证书  |                                          | 项目     | 名称 2022 江苏高  | 职课程实施能力提升 |      |      |     |
|         |                                          | 地区验证   | 码* 2022,     | U         |      |      |     |
| 培训管理    |                                          | 填报专    | 业* 980008-专业 | 不限        |      | 3    | Κ ~ |
| ✔ 学员报名  |                                          | 报名班    | E级*          |           |      | 3    | 1   |
| ✔ 需求调研  |                                          |        |              |           |      |      |     |

## 图 9 填写地区验证码

8. 选择填报专业,点击下拉框查看该项目类型下开设的专业

| A 1:0.99          |      |        |              |           |      |         |         |
|-------------------|------|--------|--------------|-----------|------|---------|---------|
| 个人设直              | 字员报名 |        |              |           |      |         |         |
| and an end of the | ● 报名 |        |              |           |      |         |         |
| A 44120           | 回頭   | 目名称    | 项目验证码        | 报名专业      | 报名班级 | 报名状态    | 生源地市核状态 |
| 🧠 教育信息            |      |        |              |           |      |         |         |
|                   |      | 新增学员报名 |              |           |      |         |         |
| ◎ 工作信息            |      | ●报名    |              |           |      |         |         |
| _ 资格证书            |      | 项目名    | 称 2022 江苏高明  | 原课程实施能力提升 |      |         |         |
|                   |      | 地区验证研  | 3* 2022;     | C         |      | <u></u> |         |
| 培训管理              |      | 填报专业   | 980008-专业    | 不限        |      | - 1     | K ~     |
| ✔ 学员报名            |      | 报名班级   | ₹* 98000<br> | 08-专业不限   |      | 1       | K 💷     |
| ✓ 需求调研            |      |        |              |           |      |         |         |
| ≫ 完成作业            |      |        |              |           |      |         |         |

图 10 选择专业

 点击报名班级下拉框,可查看所报班级的课程及开班通知,并下载 保存,在所需班级的名称□内打"√",后单击"选择",选中需 报名的班级。

| and the second second s | A CONTRACT OF A CONTRACT OF A |                |             |            |      |         |         |        |
|----------------------------------------------------------------------------------------------------|----------------------------------------------------------------------------------------------------|----------------|-------------|------------|------|---------|---------|--------|
| A-18/C                                                                                                    | (二) 项目名                                                                                                    | 称 项目验证标        | 报名专业        | 报名班级       | 报名状态 | 生源地审核状态 | 生源地审视意见 | 基地审核状态 |
| 《 数审信息》                                                                                                    |                                                                                                    | 新增学员报名         |             |            |      |         | 88      |        |
| ◎ 工作信息                                                                                                    |                                                                                                    | (√报告)          |             |            |      |         |         |        |
| · 通信证书                                                                                                    |                                                                                                    | 項目名称 2022江苏    | 防高职课程实施能力提升 |            |      |         |         |        |
|                                                                                                    |                                                                                                    | 地区验证码* 2022jsg | гхрх        |            |      |         |         |        |
| 培训管理                                                                                                    |                                                                                                    | 填授专业* 980008-  | 专业不限        |            |      | XX      |         |        |
| 《学员报名                                                                                                    |                                                                                                    | 报名班级*          |             |            | -    | ×       |         |        |
| ' चल्त्रस                                                                                                    | 选择报名班级                                                                                                    |                |             |            |      |         |         |        |
| MEADAINN'S                                                                                                    | 报名班级 (双击可直接选择报                                                                                                    | (名班级)          |             |            |      |         |         |        |
|                                                                                                    | 1 选择                                                                                                    |                |             |            |      |         |         |        |
| 5 成绩查询                                                                                                    | 181/18518                                                                                                    | 班级名称           | 开始时间        | 结束时间       | 分配人数 | 剩余名额    | 35      | RTP-   |
| 4 <b>2</b> 8882                                                                                                    | 1 □ 江苏省高等职业数<br>直教师培训中心                                                                                                    | 980008-专业不限    | 2022-05-04  | 2023-01-31 | 30   | 30      | 📰 班级课表  | 圓 开班通知 |
|                                                                                                    |                                                                                                    |                |             |            |      |         |         |        |

## 图 11 选择班级

## 第4页共5页

10. 单击"√报名",点击"报名",弹出"学员报名成功"对话框,后点击"确定",报名状态为"已报名,等审核"

| 学习 | 見报名 | 5                |            |      |             |         |         |         |        |
|----|-----|------------------|------------|------|-------------|---------|---------|---------|--------|
|    |     | 项目名称             | 项目验证码      | 报名专业 | 报名班级        | 报名状态    | 生源地审核状态 | 生源地审核意见 | 基地审核状态 |
| 1  |     | 2022江苏高职课程实施能力提升 | 2022jsgjpx | 专业不限 | 980008-专业不限 | 已报名,等审核 | 未审核     |         | 未审核    |
|    |     |                  |            |      |             |         |         |         |        |
|    |     |                  |            | 清思   |             | 8       |         |         |        |

图 12 报名

查看报名表及开班通知,及时关注生源地和基地审核状态和意见,生源地审核通过和基地审核通过后,报名成功。登录系统后要
 先右上角选择报名的项目后才可查看本项目的报名审核状态。

| X | 系统               | ど选择项目 当前项  | 目: 2022江苏高明 | 职课程实施能力损    | 针       | ×       | / 您好!   | ピ修     |        |  |
|---|------------------|------------|-------------|-------------|---------|---------|---------|--------|--------|--|
| 首 | 页 学员报名 ×         |            |             |             |         |         |         |        |        |  |
| 羖 | 报名               |            |             |             |         |         |         |        |        |  |
| Ð | 报名               |            |             |             |         |         | ŗ       |        |        |  |
|   | □ 项目名称           | 项目验证码      | 报名专业        | 报名班级        | 报名状态    | 生源地审核状态 | 生源地审核意见 | 基地审核状态 | 基地审核意见 |  |
| 1 | 2022江苏高职课程实施能力提升 | 2022jsgjpx | 专业不限        | 980008-专业不限 | 已报名,等审核 | 未审核     |         | 未审核    |        |  |

## 图 13 报名等审核状态

| 师资培训管理系统       |                    |            |      | Coral s     | ☑ 34996日 当前项目: 2022门苏高职课程实指能力提升 |         |         |        |        |  |
|----------------|--------------------|------------|------|-------------|---------------------------------|---------|---------|--------|--------|--|
| 菜单 ④           | 首页 学员报名×           | 4          |      |             |                                 |         |         |        |        |  |
| 个人设置           | 学员报名               |            |      |             |                                 |         |         |        |        |  |
| <b>#5</b> 基本信息 | 报告                 | 项目验证码      | 报名专业 | 服名班级        | 服名状态                            | 生源地审核状态 | 生源地南核意见 | 基地面核状态 | 基地面核意见 |  |
| 🥞 教育信息         | 1 2022江苏高职课程实施能力提升 | 2022jsgjpx | 专业不限 | 980008-专业不限 | 报名审核通过                          | 通过      |         | 通过     |        |  |
| ◎ 工作信息         |                    |            |      |             |                                 |         |         |        |        |  |
| 2 资格证书         |                    |            |      |             |                                 |         |         |        |        |  |
| 培训管理           |                    |            |      |             |                                 |         |         |        |        |  |
| ♥ 学员报名         |                    |            |      |             |                                 |         |         |        |        |  |
|                | 图 14               | 生源         | 地和   | 基地审核后       | 5 报名应                           | 戊功      |         |        |        |  |